## GUIA RAPIDA PARA UNIRSE A UNA REUNIÓN DE VIDEOCONFERENCIA VIA PLATAFORMA ZOOM

Unirse a una reunión instantánea a través de una PC.

1. Hacemos clic en el enlace. (ver recuadro rojo)

x

|   | mimp oga01 le está invitando a una reunión de Zoom programada.     |
|---|--------------------------------------------------------------------|
|   | Tema: Reunión Instructivo<br>Hora: 18 ene 2021 06:00 PM Lima       |
|   | Unirse a la reunión Zoom                                           |
|   | https://zoom.us/j/91932522551?pwd=cGRyVEgyV2Z3eTZVd1YxZ2Jrb3dkQT09 |
| - | ID de reunión: 919 3252 2551<br>Código de acceso: 840228           |

2. Se mostrará un recuadro: ¿*Abrir Zoom Meetingens?* al cual hay que darle clic (ver imagen), el cual abrirá el aplicativo zoom.

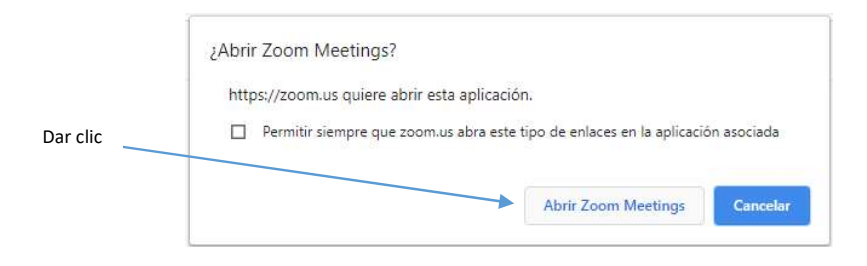

3. Damos clic en audio por computadora

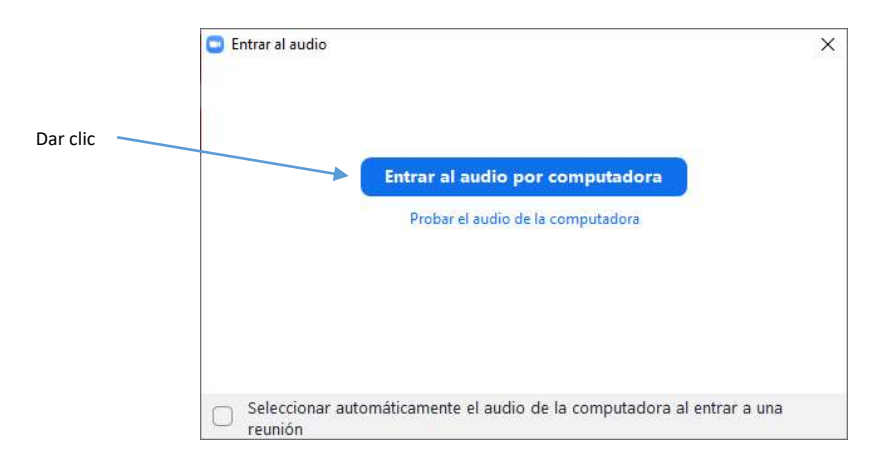

4. Nos abrirá el aplicativo de videoconferencia zoom como se muestra en la imagen a continuación.

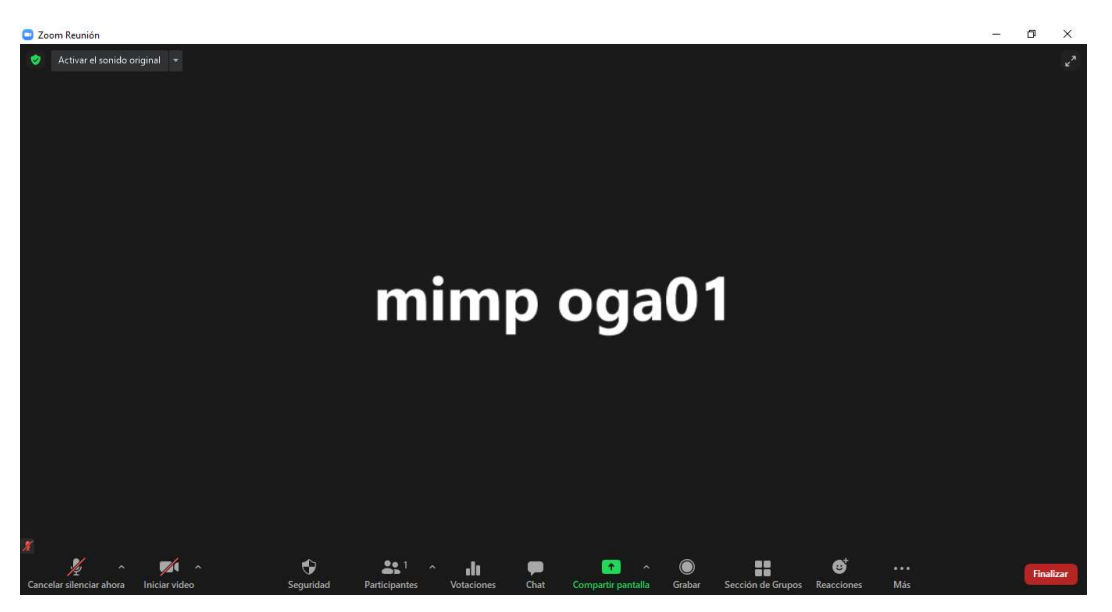

5. Para habilitar el audio y el video dar clic sobre los botones:

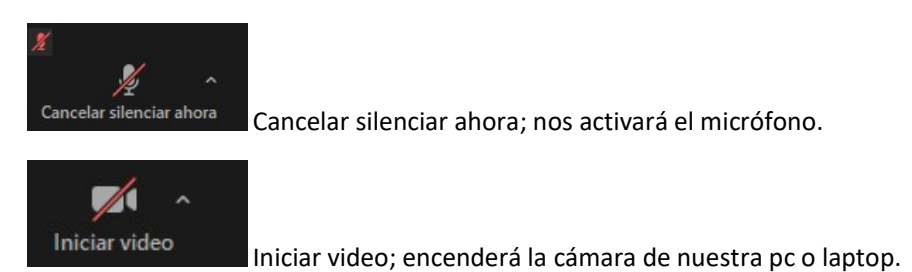

6. Como se aprecia en la imagen ya se habilitaron los botones del micrófono y la cámara.

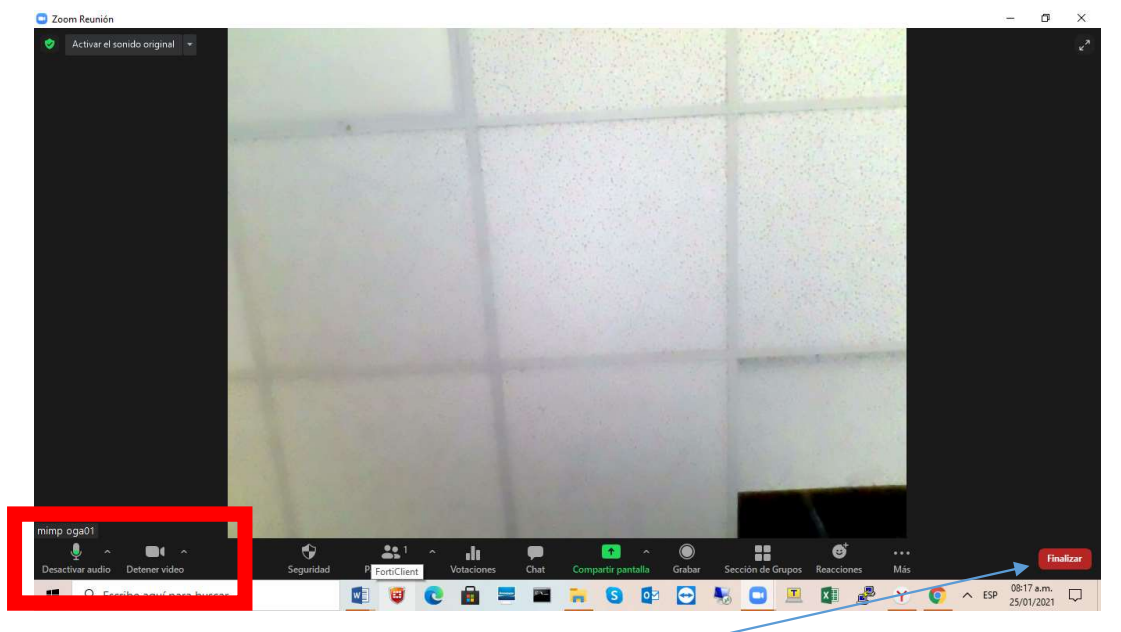

Para salir de la reunión damos clic en el Icono: Finalizar